# UNI

# Upute za podnošenje prijava na natječaj "STIMULATIVNE POTPORE 2019"

Natječaj za dodjelu sredstava stimulativne potpore voditeljima nacionalnih ili međunarodnih kompetitivnih projekata na Sveučilištu u Rijeci za 2019. godinu

pripremo: URED ZA ZNANOST

Rijeka, listopad 2019.

# Sadržaj

| Pristup sustavu prijava Sveučilišnih projekata | . 3 |
|------------------------------------------------|-----|
| Početna stranica                               | . 3 |
| Prijava stimulativne potpore                   | . 4 |
| Ažuriranje                                     | . 6 |
| Upozorenja i napomene                          | . 6 |
| Voditelji                                      | . 7 |
| Financijski plan                               | . 8 |
| Not Found                                      | . 9 |

Stimulativne potpore postojećim istraživanjima namijenjene su voditeljima kompetitivnih domaćih ili međunarodnih znanstveno-istraživačkih projekata koji daju supstancijalan znanstveni i materijalni doprinos znanstvenoj djelatnosti Sveučilišta u Rijeci (poput HRZZ, EU FP (H2020), NIH, EU Justice i sl.).

U ovu se kategoriju ne ubrajaju sveučilišni projekti kao niti nacionalni i međunarodni projekti koji ne ispunjavaju istaknute kriterije, tj. oni financirani instrumentima namijenjenima prvenstveno umrežavanju (poput COST Action, bilateralnih i sličnih projekata) ili mobilnosti i razvoju na području obrazovanja, osposobljavanja i cjeloživotnog učenja (poput projekata financiranih iz Erasmus+ i sličnih instrumenata).

Kod prijave za stimulativne potpore je iznimno važno priložiti presliku dokumenta iz kojeg je jasno vidljivo da je prijavitelj voditelj kompetitivnog projekta, vrsta projekta, te činjenica da će projekt biti aktivan najmanje 6 mjeseci od dana zaključenja prijava na ovaj Natječaj. U ovoj kategoriji broj prijava po voditelju nije ograničen.

Na temelju podnesenih prijava će se formirati Privremena lista prijava predviđenih za financiranje na koju se prigovori mogu podnijeti najkasnije u roku od 5 radnih dana od dana objave Uredu za znanost na adresu elektroničke pošte projektiUNIRI@uniri.hr. O prigovorima odlučuje rektorica uz prethodno mišljenje Povjerenstva za prigovore koje se sastoji od izabranih članova Savjeta za znanost.

# Pristup sustavu prijava Sveučilišnih projekata

Stimulativne potpore možete prijaviti te im naknadno pristupiti preko linka <u>https://spapp.uniri.hr/projekti</u> ili preko SharePoint sustava na Vašem osobnom portfelju.

Sustav je testiran sljedećim na pretraživačima:

Internet Explorer (verzija 11)

Chrome (verzija 68)

# Početna stranica

Na početnoj stranici možete naći popis trenutno otvorenih natječaja za prijavu, popis vaših bivših projekta te obavijesti.

Inicijalno prijavljen projekt možete obrisati ili ažurirati po potrebi do zatvaranja prijava.

- 1. Na vrhu možete naći trenutne projekte, odnosno projekte otvorene za prijavu.
- 2. Klikom na prikazanu opciju prijavljujete novi projekt ili po potrebi brišete prijavljeni projekt.
- 3. Klikom na naslov prijavljenog projekta možete pregledati i ažurirati podatke.

| Sveučilišne potpore | Početna Aniva                                                                             | LUNIRI\edita → > ♣+ UNIRI\edita                                |
|---------------------|-------------------------------------------------------------------------------------------|----------------------------------------------------------------|
|                     | Lista natječaja                                                                           |                                                                |
|                     | STIMULATIVNE POTPORE 2019<br>unitr-sp-drustv-<br>18-3<br>1124<br>UNIRI-plus PROJEKTI 2018 | Prijava projekata<br>(B) Prijava projekta<br>Prijava projekata |
|                     | uniri-pr-prirod-19-2 neš testirano<br>1483                                                | Zatvorena prijava                                              |
| · · ·               | UNIRI PROJEKTI 2018                                                                       | U tijeku (aktivna)                                             |
|                     | uniri-drustv-18-27 Test<br>1155                                                           |                                                                |
|                     | STIMULATIVNE POTPORE 2018                                                                 | U tijeku (aktivna)                                             |
|                     | uniri-sp-prirod-18-19 probni<br>1274                                                      |                                                                |
|                     |                                                                                           |                                                                |
|                     |                                                                                           |                                                                |
|                     | UDAVIJESTI                                                                                |                                                                |
|                     | E Izvještavanje, evaluacija i plan trošenja sredstava UNIRI projekata                     | >                                                              |
|                     | IIII Trst ESOF 2020                                                                       | >                                                              |

# Prijava stimulativne potpore

- 1. Kretanjem kroz prikazane opcije možete se vraćati na prijašnje stranice.
- 2. Prikazane su kartice za ispunjavanje relevantnih informacija za prijavu. Iako ne trebate iz prvog pokušaja ispuniti sve podatke, već možete naknadno mijenjati prijavu do konačne predaje, postoje obvezna polja koja morate ispuniti prije nego što možete spremiti prijavu. Sustav će automatski javiti da Vam nedostaju informacije crvenim tekstom ispod obveznih polja. (**Obvezna polja** uključuju "Naslov projekta", "Izjava o istinitosti podataka" te "Izjava o osobnim podacima".)
- 3. Klikom na prikazanu opciju možete spremiti ili izbrisati unesene promjene.
- 4. Klikom na prikazanu ikonu upitnika otvarate upute.

| Istraživanje Voditelj proje      | kta Financijski plan <b>2</b>                                                                                                    | ₽ [0                                                                                                    |
|----------------------------------|----------------------------------------------------------------------------------------------------|----------------------------------------------------------------------------------------------------|
| Vrsta projekta                   | STIMULATIVNE POTPORE 2019                                                                                                    | Status projekta: Prijava                                                                                                    |
| Kategorija                       | F. Stimulativne potpore voditeljima                                                                                                    |                                                                                                    |
| Naslov projekta                  | <ul> <li>Upisati puni naslov projekta.</li> </ul>                                                                                                    |                                                                                                    |
| Istraživačko<br>područje         | Odaberi<br>V Iz izbornika odabrati istraživačko područje projekta. Napomena: ukoliko se radi o projektu u interdisciplinarnom području, prijavitelj ga svrstava prema dominantnom istraživačkom području.                                                                                                    |                                                                                                    |
| Trajanje                         | 1                                                                                                    |                                                                                                    |
| Izjava o istinitosti<br>podataka | <ul> <li>U svojstvu voditelja projekta (prijavitelja) potvrđujem istinitost podataka u ovoj prijavi.</li> </ul>                                                                                                    |                                                                                                    |
| Izjava o osobnim<br>podacima     | Potvrãujem da ovu privolu dajem slobodno i dobrovoljino te sam suglasan da voditelj obrade (Sve provedbe predmetnog netječaja te sam upoznet/a da se moji osobni podaci neće obrađivati na nači potvrđujem da sam upoznet / a da Sveučilište moje osobne podatke dane u ovom obrascu kao i sve natječaja, može koristili u svojim poslovnim evidencijama, obrađivati ih i omogućii njihovo korištenji givnopravnih ovlasti i dužnosti. Sveučilište je dužno s navedenim podacime postupati u skladu s pro pravilnost postupanja s tim podacima na strani svih osoba kojima će u skladu s ovom suglasnošću zakonile svrhe. Potpisom ovog obrasca dajem svoju suglasnost da se moji osobni podaci mogu uni obveza po osnovi mojeg sudjelovanja na Projektu, radi moje nedvojbene identifikacije. Potvrđujem kontaktnim podacima voditelja obrade, službenika za zaštitu osobnih podataka, primatelja ili katego kojem će podaci bit potranjeni u skladu s općim aktima voditelja obrade. Potvrđujem da sam upozi i rivnuku u a da povlečanje priori privola voditelja obrade. Sužbenika za saštitu osobna kojima če postava u se temeli | eučilište u Rijeci) obrađuje moje osobne podatke iznčito u svrhu<br>in koji nije u skladu s navedenom svrhom. Potpisom ovog obrasca<br>e druge podatke o meni za koje Sveučilište u provedbi predmetnog<br>ei obradu nadležnim javnopravnim tjelima u izvršavanju svojih<br>opisima i internim aktima o zaštiti osobnih podataka, osiguravajući<br>biti omogućen pristup podacima, kao i njihovo korištenje isključivo u<br>ostit u dokumentaciju koje može nestati radi realizacije prava i<br>da su mi od strane voditelja obrade dostupni podaci o identitetu i<br>vrije primatelja osobnih podataka te sam upoznat / a da je razdoblje u<br>nat / a od voditelja obrade podatka s pravom da u bilo kojem<br>ilia na privoji obrie neno šiho ie on povučena. |

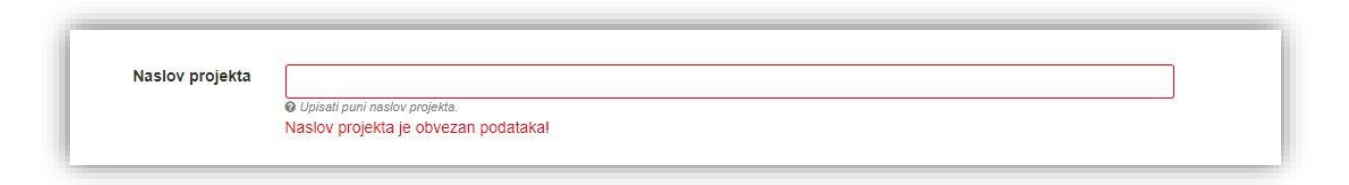

### Objašnjenje načina popunjavanja kategorija koje se vrednuju:

#### Naslov projekta

Potrebno je upisati puni naslov projekta koji se prijavljuje za stimulativnu potporu (do 250 znakova).

#### Područje

Potrebno je odabrati odgovarajuće područje istraživačkog rada prema sljedećem izborniku:

- Prirodne znanosti
- Tehničke znanosti
- Biomedicinske i biotehničke znanosti
- Društvene znanosti
- Humanističke znanosti
- Umjetničko područje

#### Dokaz o voditeljstvu aktivnog kompetitivnog projekta

Priložiti dokaz o voditeljstvu nacionalnog ili međunarodnog kompetitivnog projekta koji će biti aktivan još barem 6 mjeseci od dana zaključenja ovog Natječaja (prilaže se skenirani ugovor ili drugi relevantan dokument).

#### Ukupna financijska vrijednost projekta izražena u HRK

Podatak se odnosi na vrijednost projekta za UNIRI te će se koristiti za potrebe institucijskog istraživanja. Ukoliko se cjelokupni iznos projekta ne odnosi na Sveučilište, potrebno je navesti samo onaj dio financijskih sredstava koji se odnosi na njega.

#### Napomena o dokazu voditeljstva

Moguće je upisati informacije za koje voditelj smatra da su relevantne, a koje nije moguće iščitati iz priloženog dokaza o voditeljstvu (do 500 znakova).

# Ažuriranje

Nakon spremanja inicijalne prijave, istu je moguće dopunjavati i izmjenjivati do konačne predaje odabirom opcije "Ažuriraj" u gornjem desnom kutu sučelja.

| Ažuniraj                 |
|--------------------------|
|                          |
| 0                        |
| Status projekta: Prijava |
|                          |

# Upozorenja i napomene

Sustav će Vam slati upozorenja kojima upozorava na neispunjena ili pogrešno ispunjena obvezna polja bez kojih ne možete spremiti prijavu ni ažurirati podatke.

Napomene se pojavljuju na vrhu sučelja nakon prvog spremanja prijave i prikazuju koja polja još nisu popunjena.

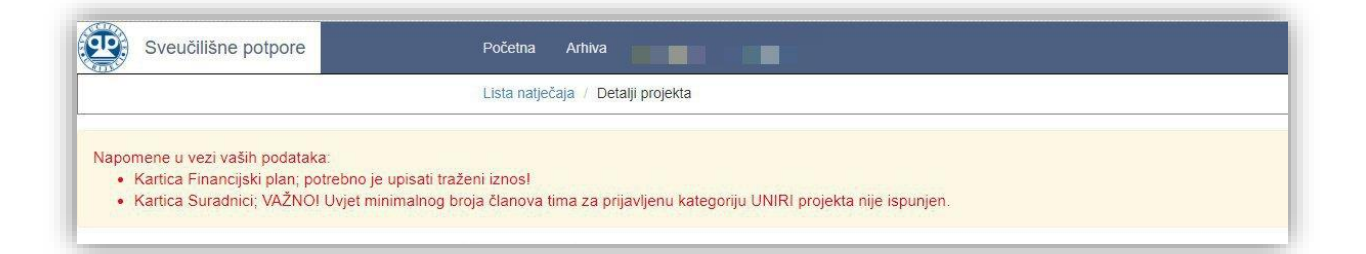

# Voditelji

- Na prikazanom dijelu sučelja možete naći osnovne podatke o voditelju projekta te link na njihov javni profil. Ovi su podaci povučeni direktno iz sustava. U slučaju potrebe izmjene podataka, potrebno je provjeriti podatke na osobnom portfelju, kod AAI@EduHr koordinatora ili kod kadrovske službe. Upute za rad sa osobnim portfeljem možete naći ovdje: <u>http://sic.uniri.hr/files/Dokumenti/Upute/newPortfelj\_upute1.pdf</u>
- 2. U prikazano polje upisujete dodatnu e-adresu na koju želite primati obavijesti vezane uz Vašu službenu UNIRI mail adresu.
- 3. U prikazano polje upisujete linkove na Vaše Google Znalac, ORCID i ResercherID (Publons) profile. Poveznice trebaju biti upisane prema sljedećem primjeru: <u>https://www.stranica.hr</u>, a sustav će Vas upozoriti u slučaju upotrebe neodgovarajućeg formata.

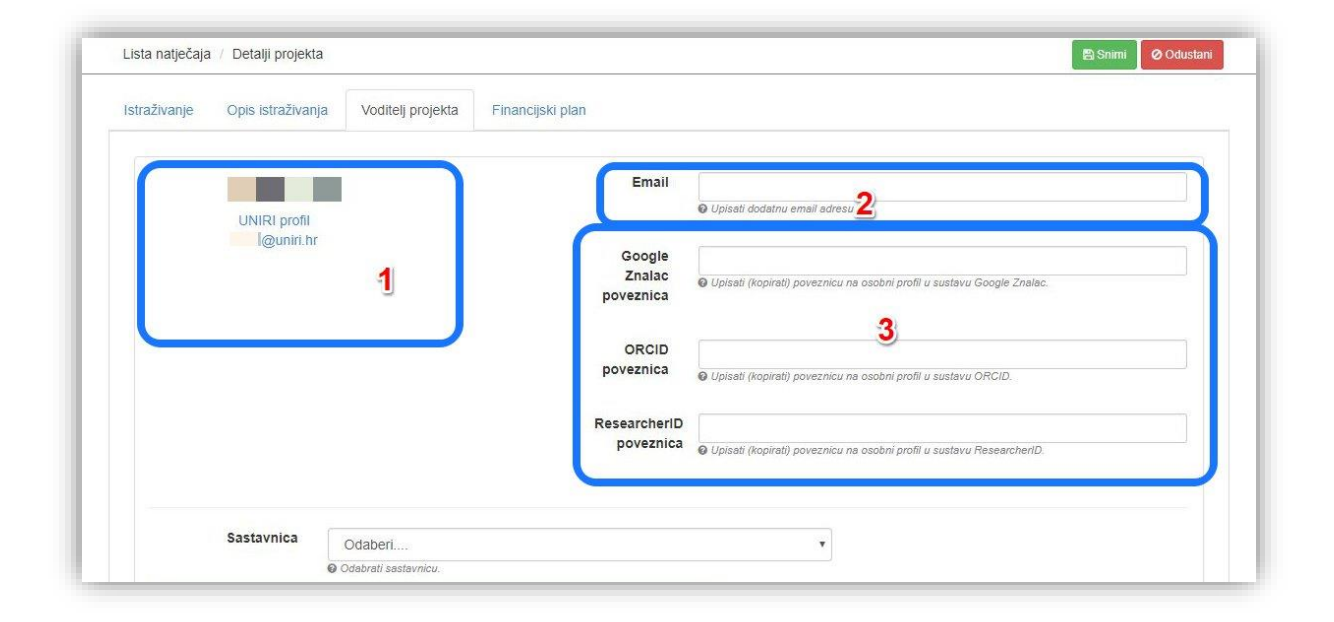

*Napomena*: Zaposlenici Sveučilišta dužni su ažurirati informacije na svojem portfelju i učiniti svoj profil javnim.

# Financijski plan

Za uspješno popunjavanje financijskog plana potrebno je ispuniti obrazac predviđenom potrošnjom izraženom u postotnom udjelu traženih sredstava.

- 1. Polje "Traženi iznos" automatski je popunjeno paušalnim iznosom od 10.000,00 HRK te se ono ne popunjava.
- 2. U prikazano je polje potrebno upisati postotak za svaku kategoriju. Sustav Vam javlja grešku ako je ukupni upisani postotak različit od 100%.

| Traženi iznos                                | 0,00                                                                                                    | kn                          |   |       |        |
|----------------------------------------------|----------------------------------------------------------------------------------------------------|-----------------------------|---|-------|--------|
| 1                                            | Upiseti traženi godišnji iznos. Nepomena: traženi iznos mora<br>uskladen s rasponom koji je predviden Natječajem za kategoriju<br>koju je prejekt prisvijen (no kategorijama. 5. 60.000 - 100.00<br>30.000 – 50.000 kn, C. 20.000 – 40.000 kn, D. 15.000 kn, E. 20.<br>75.000 kn). | biii<br>u<br>m, B.<br>000 – |   |       |        |
| Naziv                                        |                                                                                                    | Postotak                    |   | Iznos |        |
| 321 - Naknade trošk<br>smještaj, prijevoz, o | ova službenih putovanja (kotizacije, dnevnice,<br>ostalo)                                                                                                    | 0,00                        | % | 0,00  | %      |
| 322 - Rashodi za ma<br>literatura)           | 322 - Rashodi za materijal (uredski materijal, sitni i nventar,<br>literatura)                                                                                                    |                             | % | 0,00  | %      |
| 323 - Rashodi za us                          | luge (uključivo i za objave radova                                                                                                    | 2 0,00                      | % | 0,00  | %      |
| 324 - Naknade trošk                          | ova osobama izvan radnog odnosa (suradnici)                                                                                                    | 0,00                        | % | 0,00  | %      |
| 329 - Ostali nespom<br>pristojbe i dr.)      | enuti rashodi projekta (reprezentacija, članarine,                                                                                                    | 0,00                        | % | 0,00  | %      |
| 422 - Oprema (sitna<br>inventar pod 322)     | istraživačka oprema nerazvrstana kao sitni                                                                                                    | 0,00                        | % | 0,00  | %      |
|                                              |                                                                                                    |                             |   |       | 00.100 |

# Not Found

# Podaci o UNIRI zaposleniku.

Poštovani, U slučaju prikaza ove poruke moguće je da u UNIRI sustavu niste prijavljeni kao djelatnik ili niste upisani u UNIRI kadrovsku. Molimo Vas da najprije provjerite sa Vašim UNIRI AAI@EduHr koordinatorom da li ste u grupi djelatnika. Popis AAI@EduHr koordinatora možete naći ovdje: https://www.aaiedu.hr/statistika-i-stanje-sustava/maticne-ustanove/popis/kontakti/uniri.hr Potom provjerite sa kadrovskom službom da li ste upisani u UNIRI kadrovskoj aplikaciji. U slučaju da su svi ti podaci ispravni molimo vas kontaktirajte nas na projektiUNIRI@uniri.hr. Zahvaljujemo Vam na strpljenju i razumijevanju.

## LogIn

Ako sustav traži informacije za prijavu u slučaju pristupanja stranici računalima izvan domene ili u slučaju drugih razloga, molimo Vas da se prijavite svojim UNIRI AAI@EduHr korisničkim podatcima.

(isključivo podaci oblika @uniri.hr ili @sastavnica.uniri.hr)

Korisničko ime upišite prema prikazanom formatu: uniri\ana.anic (ili uniri\aanic)

U slučaju nemogućnosti prijave, molimo Vas da testirate svoju lozinku na sljedećoj stranici: <u>https://www.uniri.hr/ldap/user/</u>

Ako se unatoč svim prethodnim koracima ne uspijete ulogirati, molimo Vas da kontaktirate UNIRI AAI koordinatora na Vašoj sastavnici.

Popis koordinatora možete naći ovdje:

https://www.aaiedu.hr/statistika-i-stanje-sustava/maticne-ustanove/popis/kontakti/uniri.hr

| Windows Security             | ×                   |
|------------------------------|---------------------|
| iexplore.exe                 |                     |
| Connecting to spapptest.deva | pps.intra.uniri.hr. |
| uniri                        |                     |
| Password                     |                     |
| Remember my credentials      | 5                   |
| More choices                 |                     |
|                              |                     |